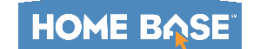

## How to Access the NCEES My Transcript and Certificate

**Primary Audience:** Staff in NCEES that earned credit (CEUs) by completing in-system Professional Development Learning Opportunities or an administrator has approved Transfer Credit Manager request(s).

**Purpose of Document:** This guide outlines the steps for access to the NCEES "My Transcript" and the certificate earned when Learning Opportunities are completed. Note: Allow 24-48 hours after course completion for the transcript to reflect the completion.

## Accessing the Staff My Transcript and Certificate

- Navigate to My Courses tab.
- 2. Scroll to the **My Courses** channel.
- Click the My Transcript button.
- Scroll down to view the transcript.
- Click the blue link under
   Certificate # to print the
   certificate earned when
   completing a Learning
   Opportunity (course) in NCEES.

| E BASE NC Educator Effectivenes                                                                                                    | s System                                                                                          | Stop Impersonating 🛂 😨 🕐                                            |  |  |  |  |  |  |
|----------------------------------------------------------------------------------------------------|---------------------------------------------------------------------------------------------------|---------------------------------------------------------------------|--|--|--|--|--|--|
| My Evaluation Staff Evaluations Help Guides Profes                                                                                                    | sional Development My Cours                                                                       | es Transfer Credit Manager Mobile App                               |  |  |  |  |  |  |
| ofessional Development News                                                                                                    |                                                                                                   | Recommended Training                                                |  |  |  |  |  |  |
| he NCDPI Exceptional Children Division creates new Self-Pac<br>he NCDPI ELA Exceptional Children Division has create new profession<br>ourses.<br>He courses are listed in the below screenshot with course titles and ni                                                                                            | ed PD courses for credit<br>al development self-paced<br>umbers.                                  | You currently have no Recommended courses.                          |  |  |  |  |  |  |
| lease check out these opportunities!<br>the course will be released for starting on Wedneaday, July 15 and will<br>compload the year.<br>If this heapin add any of these courses to your My Courses is to yn<br>eventhmer the course tille or number and then cick the Start button to at<br>or cick.<br>In or cick. | remain available for starting<br>vigating to the Professional<br>Id the course to your My Courses | Required Training           You currently have no Required courses. |  |  |  |  |  |  |
| EC Process and ECATS Course 1: Invitation to the IEP Team Meeting<br>EC Process and ECATS Course 2: Initial Referral and Consent for                                                                                                    | 16779                                                                                             | My Courses                                                          |  |  |  |  |  |  |
| Evaluation EC Process and ECATS Course 3: Determining Eligibility and Consent for                                                                                                    | 16781                                                                                             | ↑ My Learning Opportunities View All (>)                            |  |  |  |  |  |  |
| Services<br>EC Process and ECATS Course 4a: Present Levels of Academic<br>Achievement and Functional Performance (PLAAFP) and Consideration of<br>Special Factors                                                                                                    | 16782                                                                                             | NCBOLD NCEES CEUs - My Professional Development                     |  |  |  |  |  |  |
| Module 4aCPW: Communication Plan Worksheet                                                                                                    | 16789                                                                                             | Section: 27432<br>Location: Virtual                                 |  |  |  |  |  |  |
| EC Process and ECATS Course 4b: Postsecondary Transition                                                                                                    | 16783                                                                                             |                                                                     |  |  |  |  |  |  |
| EC Process and ECATS Course 4c: Annual Goals, Short-Term Objectives,<br>and Benchmarks                                                                                                    | 16784                                                                                             | My Transcript Learning Opportunity                                  |  |  |  |  |  |  |
| EC Process and ECATS Course 4d: Least Restrictive Environment (LRE)<br>and Extended School Year (ESY)                                                                                                    | 16785                                                                                             |                                                                     |  |  |  |  |  |  |
| FOR A STOLET COME & Research and an                                                                                                    |                                                                                                   |                                                                     |  |  |  |  |  |  |

| All                                              | Literacy Academic St        | ubject Area | General   | Leadership Technology Digital Learning Competency                                |                                 |            |            |                 | Ļ             |                     | Print Email Pdf                   |
|--------------------------------------------------|-----------------------------|-------------|-----------|----------------------------------------------------------------------------------|---------------------------------|------------|------------|-----------------|---------------|---------------------|-----------------------------------|
| #                                                | Office                      |             | Section # |                                                                                  | Survey                          | Start Date | End Date   | Completion Date | Certificate # | Registration Status | Credit Hours                      |
| 1.                                               | Cumberland County           | 12688       | 20986     | Data and Accountability: 19-20 Orientation                                       | No surveys to take.             | 09/20/2019 | 09/20/2019 | 09/20/2019      | 21097035      | Completed           | 0.5 CEUs<br>General               |
| 2.                                               | Cumberland County           | 12441       | 20597     | Systemwide Media Coordinators 2019                                               | No surveys to take.             | 08/13/2019 | 08/14/2019 | 09/10/2019      | 3403208       | Completed           | 1.4 CEUs<br>Academic Subject Area |
| з.                                               | Cumberland County           | 1009        | 14489     | Differentiation by DesignReaching and Teaching Every Learner (CCS Online Course) | Survey completed April 15, 2018 | 02/26/2018 | 04/06/2018 | 04/12/2018      | 90408609      | Completed           | 2.0 CEUs<br>Academic Subject Area |
| 4.                                               | Cumberland County           | 3462        | 11437     | Cultivating Citizenship in Today's Digital World (CCS Online Course)             | Survey completed June 5, 2017   | 05/01/2017 | 05/26/2017 | 06/02/2017      | 40686898      | Completed           | 1.0 CEUs<br>Technology            |
| Flotal Includes Credit Pending Survey Completion |                             |             |           |                                                                                  |                                 |            |            |                 |               |                     |                                   |
| Total:                                           | 1                           | 7           |           |                                                                                  |                                 |            |            |                 |               |                     |                                   |
| CEUs                                             |                             | -           |           |                                                                                  |                                 |            |            |                 |               |                     |                                   |
|                                                  | Literacy                    | _           |           |                                                                                  |                                 |            |            |                 |               |                     |                                   |
| 3.4                                              | Academic Subject Area       | _           |           |                                                                                  |                                 |            |            |                 |               |                     |                                   |
| 0.5                                              | General                     |             |           |                                                                                  |                                 |            |            |                 |               |                     |                                   |
|                                                  | Leadership                  |             |           |                                                                                  |                                 |            |            |                 |               |                     |                                   |
| 1.0                                              | Technology                  |             |           |                                                                                  |                                 |            |            |                 |               |                     |                                   |
|                                                  | Digital Learning Competence | /           |           |                                                                                  |                                 |            |            |                 |               |                     |                                   |
| <                                                |                             |             |           |                                                                                  |                                 |            |            |                 |               |                     | >                                 |

This document is provided by NCDPI under a Creative Commons Attribution-NonCommercial-ShareAlike 4.0 International License.